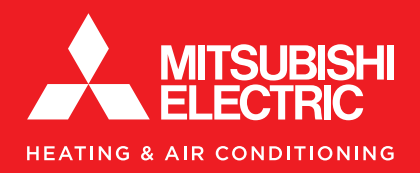

## How to Register for the Mitsubishi Claim Portal

## **OVERVIEW**

This document was created to guide you through the registration process for the Mitsubishi Claim Portal. This program is available exclusively to sales representatives and payments will not be issued to companies.

## Step 1: Go to https://mitsubishimxzspiff.manufactureprograms.com/ and select Signup/Submit Spiff.

| READY TO GET STARTE                                                                                                    | )?                                         |
|----------------------------------------------------------------------------------------------------|--------------------------------------------|
| Sign up today, complete your profile, and start submitting your spiffs for ev<br>that puts more money in your pocket for your great sales performance. | ery qualifying sale. It's a simple process |
| SIGNUP/ SUBMIT SPIFF                                                                                                    |                                            |

**Step 2 - Register Now:** To create an account, enter your email address and create a password. Click 'Register Now'.

| YES, I HAVE AN ACCOUNT.<br>If you already have an account please sign in below. | NO, I DON'T HAVE AN ACCOUNT.<br>An account is required to submit an equipment discount claim. |
|---------------------------------------------------------------------------------|-----------------------------------------------------------------------------------------------|
| Email Address                                                                   | Email Address                                                                                 |
| Password                                                                        | Confirm Email Address                                                                         |
| Forgot your password ?                                                          | Password                                                                                      |
| Sign In                                                                         | 1 You can always reset your password via email                                                |
|                                                                                 | Register Now                                                                                  |

If you are a Diamond/Ductless Pro Contractor, proceed to Step 3A. If not, go directly to Step 3B. If you are unsure whether you are a Diamond/Ductless Pro Contractor, consult your distributor or search for your company using your zip code here.

**Step 3A - Diamond/Ductless Pro Contractor Profile:** Select 'Yes' from the dropdown and complete the form. Once your personal information\* is entered, begin typing your company name in the 'Company Name' field and select the correct one from the dropdown. If your company name doesn't appear, please verify that you are a Diamond/Ductless Pro Contractor and email programsolutions@egia.org for assistance.

| Profile                                                                                                    |                                                                                   |
|----------------------------------------------------------------------------------------------------|-----------------------------------------------------------------------------------|
| Yes                                                                                                    | ~                                                                                 |
| Are you a Diamond/Ductless Pro Cont                                                                                                    | ractor?                                                                           |
| Yes                                                                                                    |                                                                                   |
| No                                                                                                    |                                                                                   |
| Yes       ✓         Please select an option before completing the rest of the form. If you're unsure whether you are a Diamond/Ductless Pro Contractor, consult your distributor or search for your company using your ZIP code here.         Enter Sales Rep First Name | Sales Rep Mailing Address<br>Sales Rep Mailing Zip Code<br>Sales Rep Mailing City |
| Enter Sales Rep Last Name                                                                                                    | Sales Rep Mailing State                                                           |
| Enter Sales Rep Phone Number                                                                                                    | Company Name                                                                      |
| howto@howto.com Program Participation: * 1  MXZ Fall Contractor Spiff Program                                                                                                    | egio test<br>EGIA TEST COMPANY                                                    |

**Step 3B - Non-Diamond/Ductless Pro Contractor Profile:** Select 'No' from the dropdown and complete the form. Once your personal information\* is entered, type in your full company name and then select your distributor on the dropdown:

| Profile                                                                                                    |                                                                                                    |
|----------------------------------------------------------------------------------------------------|----------------------------------------------------------------------------------------------------|
| No                                                                                                    | ~                                                                                                    |
| Are you a Diamond/Ductless Pro Con                                                                                                    | tractor?                                                                                                    |
| Yes                                                                                                    |                                                                                                    |
| No                                                                                                    |                                                                                                    |
| Profile                                                                                                    |                                                                                                    |
| No <b>~</b>                                                                                                    | Sales Rep Mailing Address                                                                                                    |
| Please select an option before completing the rest of the form. If you're unsure whether you are a<br>Diamond/Ductless Pro Contractor, consult your distributor or search for your company using your ZIP<br>code here. | Sales Rep Mailing Zip Code                                                                                                    |
| Enter Sales Rep First Name                                                                                                    | Sales Rep Mailing City                                                                                                    |
| Enter Sales Rep Last Name                                                                                                    | Sales Rep Mailing State                                                                                                    |
| Enter Sales Rep Phone Number                                                                                                    | Test EGIA Company                                                                                                    |
| howto@howto.com                                                                                                    | Select Primary Distributor                                                                                                    |
|                                                                                                    | Choose the location where you primarily purchase your Mitsubishi Electric equipment. If your<br>distributor is not listed in the dropdown menu, select add a new distributor and enter the name in<br>the field below. |
| Program Participation: * ()<br>MXZ Fall Contractor Spiff Program                                                                                                    |                                                                                                    |

\*Note: All information provided **must be for the individual sales representative, not the company.** Payments will be made directly to the sales rep, and no payments will be issued to the

company.

**Step 4 - Participation Agreement:** Check the box agreeing to the terms and conditions of all program participation agreements.

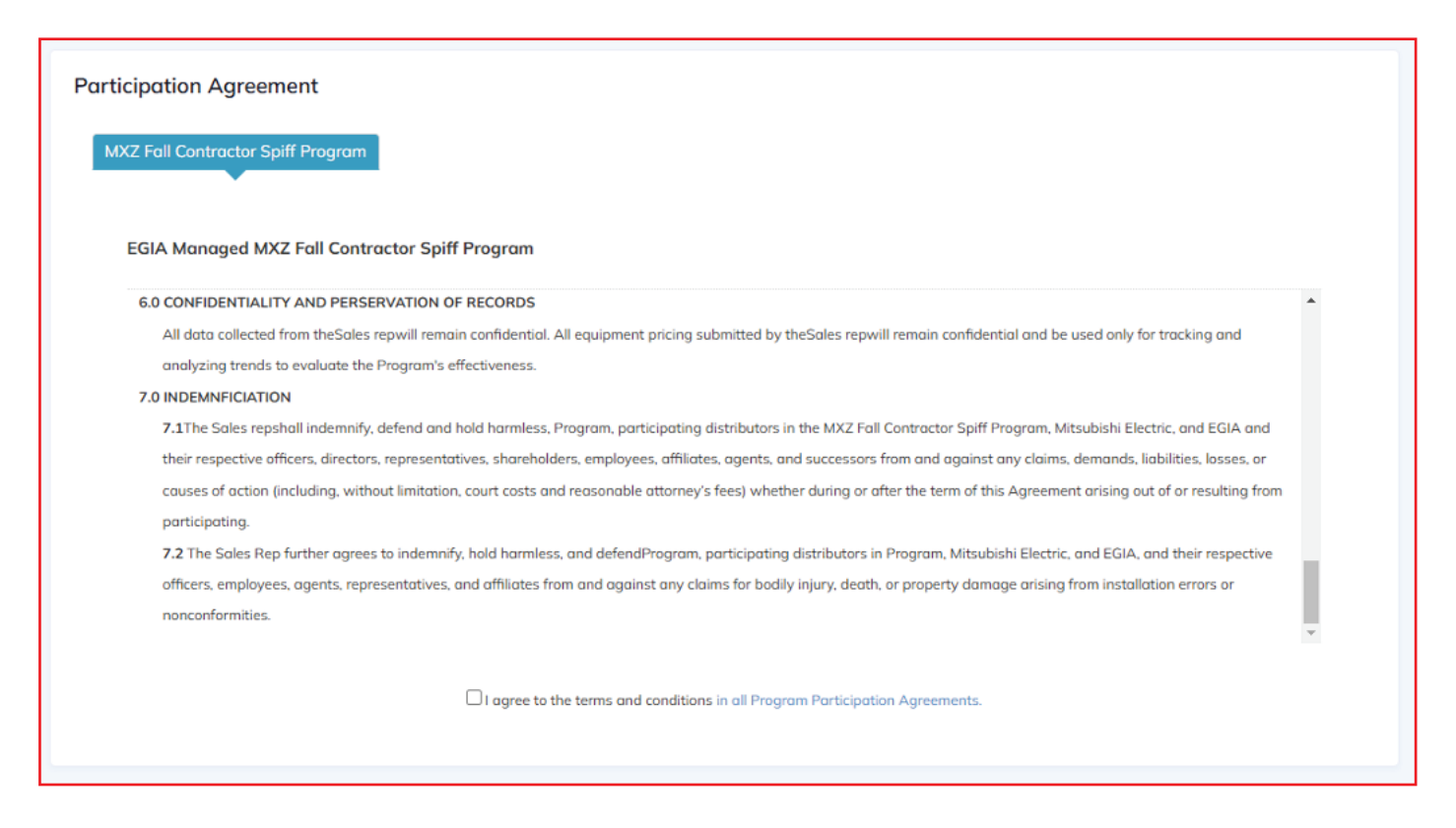

**Step 5 - Payment Information:** Enter your banking details for direct deposit. While a voided check is not required, it can help verify the account information and prevent payment delays. Additionally, upload a W9 form. For instructions on completing the W9, refer to the "W9 How-To Guide".

| Receive Payment Via:*                                                                                              | ACH 1                                                                                                    |                                      |                                              |
|----------------------------------------------------------------------------------------------------|----------------------------------------------------------------------------------------------------|--------------------------------------|----------------------------------------------|
| Bank Name:*                                                                                                    | Bank Name                                                                                                    | Bank Account<br>Number:*             | Bank Account Number                          |
| Bank Routing no* Bank Routing no. Please provide copy of voided check (Optional                                    |                                                                                                    |                                      |                                              |
|                                                                                                    | Please provide copy of<br>voided check (Optional)                                                              | Upload                               |                                              |
|                                                                                                    |                                                                                                    |                                      | Click on the Save button to save all changes |
|                                                                                                    |                                                                                                    |                                      |                                              |
|                                                                                                    |                                                                                                    |                                      |                                              |
| 9 Requirement                                                                                                    |                                                                                                    |                                      |                                              |
| he payee's Social Securit<br>urposes.                                                                              | y or Tax ID number must be provided via a com                                                                  | pleted Form W-9. This will be used w | vhen incentives reach \$600 or more for tax  |
|                                                                                                    | W-9 From.* Download W-9:                                                                                       |                                      |                                              |
| ease upload a complete                                                                                             |                                                                                                    | Unload W-9 Form                      |                                              |
| lease upload a complete<br>"ick on "Download W-9", fill i<br>Ive to your computer or device<br>Ind filled out W-9. | n the form, and click on the download or save button t<br>e. Then click on "Upload W-9 Form" to upload your so | aved                                 | •                                            |

\*Note: Both the voided check and W9 must be in the sales rep's name. Payment will not be remitted to the company.

**Confirmation:** You will receive a confirmation email from programsolutions@egia.org. Additionally, you will receive an email once your account has been approved. Please allow up to 3 business days for account approval.

REGISTRATION COMPLETE!

Your registration has been submitted. Please allow up to 3 business days for review and approval. You will receive an email upon activation.

## Troubleshooting Tips:

If the image below is displayed when trying to start your claim it is due to one of the following reasons:

- 1. Your account is pending. Please allow 3 business days for processing.
- 2. You did not complete your registration. Click 'Change Profile', finish your profile and select 'Save'.
- 3. We require updates to your W9 or banking information. Check your inbox for an email from programsolutions@egia.org requesting additional information.

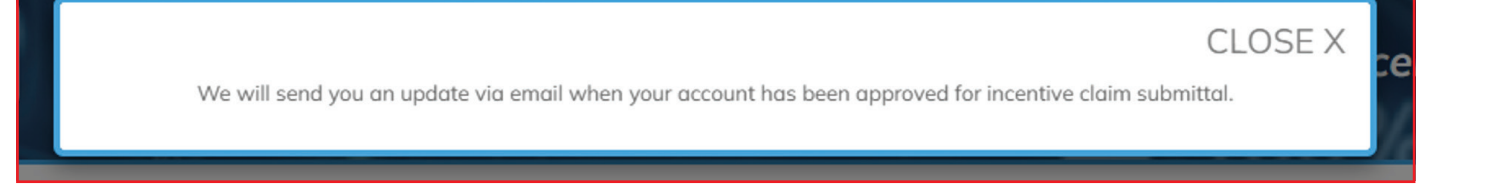